SK-LS70 스캐너 사용설명서

(FND & HMI MODEL)

총 11 페이지

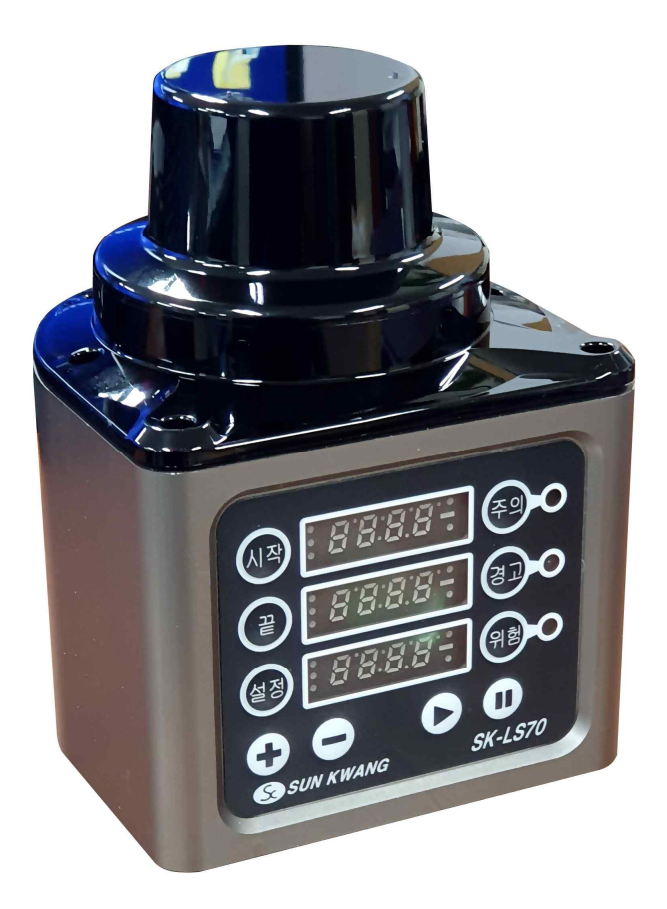

## <u>자동영역 감시</u>

사각영역 감시 부채꼴영역 감시 반경 10M 360도 감시 위험 출력 (안전펄스) 비상정지 경고 및 주의 출력 NPN/PNP/NO/NC ERP/MES 통신 FND 단독 사용 가능 255대까지 제어 가능

> 2021.6.25 선광전자 주식회사

| 레이저 출력              |                     |                   |                                     |      |         |
|---------------------|---------------------|-------------------|-------------------------------------|------|---------|
|                     |                     |                   |                                     |      |         |
| 항목                  | 단위                  | 최소                | 정격                                  | 최대   | 비고      |
| 레이저 파장              | nm                  | 895               | 905                                 | 915  | IR Band |
| 레이저 출력              | W                   | -                 | 28                                  | -    | 최고출력    |
| 펄스길이                | ns                  | -                 | 10                                  | -    | -       |
| 레이저                 |                     |                   | IEC-60825                           |      |         |
| 안전규격                | _                   | _                 | Class 1                             | _    | -       |
| रूटो <u>1</u> ,1,1, |                     |                   |                                     |      |         |
| 숙성 성증               | FND Model           |                   | HMI Model                           |      |         |
|                     |                     |                   |                                     |      |         |
| <u>응용 분야</u>        | 실내외 환경에 !           | <u>모두 적합. 햇빛에</u> | 신뢰할 수 있는 저항력.                       |      |         |
| 감시 거리               | 흑색 구조물 기준 반경 10m    |                   |                                     |      |         |
| 그림자 영역              | 200mm~거리오차의 2배 (사용자 |                   | 설정)                                 |      |         |
| 샘플링비                | 9200회/초             |                   |                                     |      |         |
| 샘플링 주파수             | 10Hz 600rpm         |                   |                                     |      |         |
| 측정각도                | 360°1°단위            |                   |                                     |      |         |
| 인터페이스               | RS-485              |                   | Modbus Ethernet Modbus TCP/IP       |      |         |
| 통신속도                | 57600bps            |                   | 115200bps                           |      |         |
|                     |                     |                   |                                     |      |         |
| 선기석 특성              | FND Model           |                   | HMI Model                           |      |         |
| 전원 전압               | +24VDC+/-20%        |                   | +24VDC+/-20% / 220VAC+/-20% Class 2 |      |         |
| 정격 전류               | 300mA max           |                   | 400mA max                           |      |         |
| 사용 온도               | 0~50°C              |                   |                                     |      |         |
|                     | NO/NC/NPN/P         | NP +              | 안전 릴레이 접                            | 점 출력 |         |

NO/NC

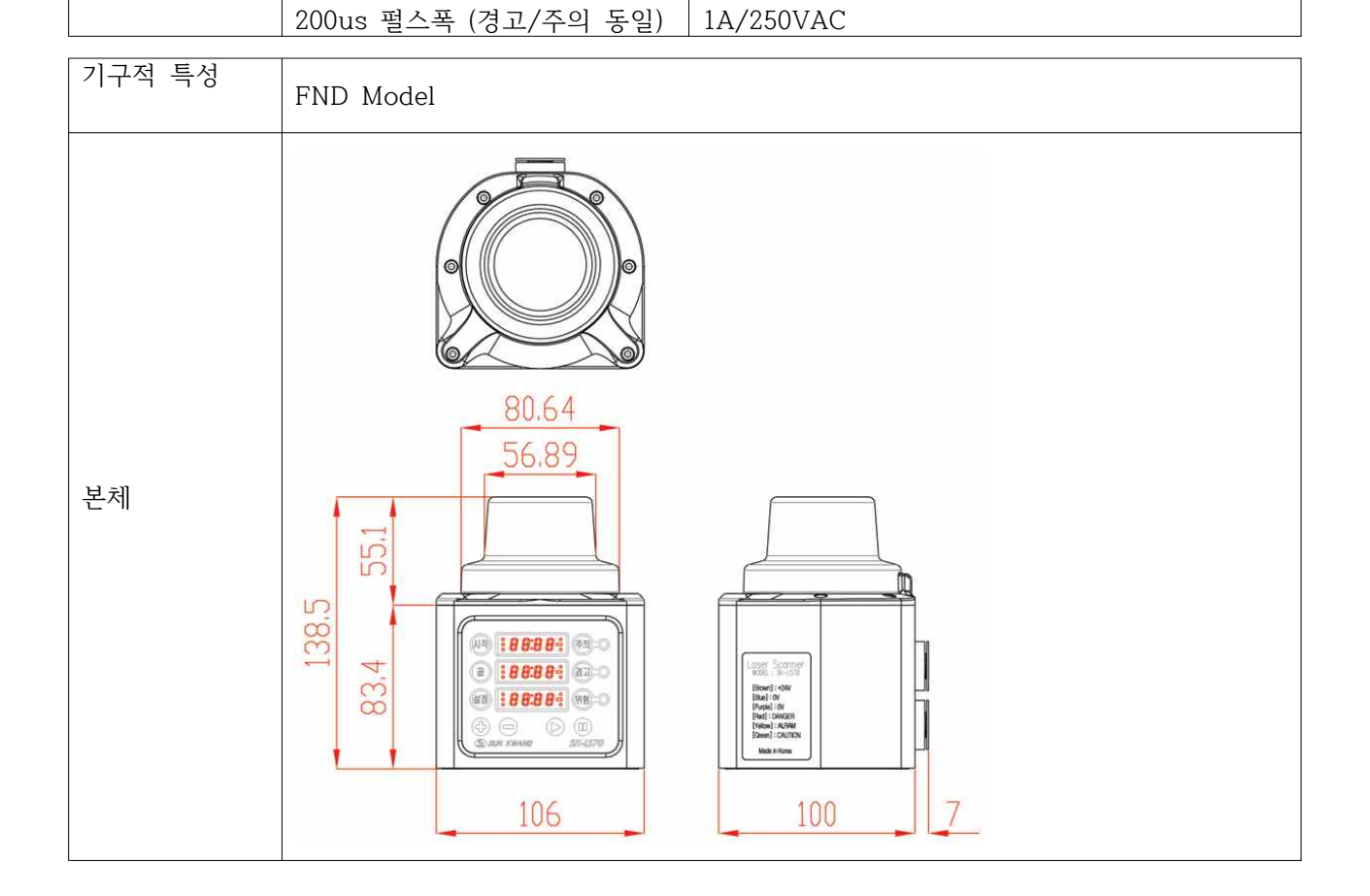

안전 펄스 50Hz

위험 출력

| < 현장 설치 A ><br>다스 스캐너 + 1 Controller + PC                                                                                                    |                                               |                                                                                                    |                            |                                                                                                    |                                                                                                    |          |
|----------------------------------------------------------------------------------------------------|-----------------------------------------------|----------------------------------------------------------------------------------------------------|----------------------------|----------------------------------------------------------------------------------------------------|----------------------------------------------------------------------------------------------------|----------|
| #1                                                                                                    | #2                                            | #3                                                                                                    | #4                         | #5                                                                                                    | HMI<br>(Controller)                                                                                                    | PC       |
| 통<br>신                                                                                                    | RS-4                                          | 85 2-Wire twi                                                                                                    | sted with shie             | eld                                                                                                    |                                                                                                    | Ethernet |
|                                                                                                    |                                               |                                                                                                    |                            |                                                                                                    | Image: state state |          |
| 비   <br>사 Robot1                                                                                                    | <br>Robot?                                    | <br>Robot3                                                                                                    | <br>Robot4                 | <br>Robot5                                                                                                    |                                                                                                    |          |
|                                                                                                    | 100002                                        | 100000                                                                                                    | 100004                     | 10000                                                                                                    |                                                                                                    |          |
| < 현장 설치 E                                                                                                    | 3 >                                           | 다수 스캐너                                                                                                    | <mark>  + 다</mark> 수 Contr | roller + PC                                                                                                    |                                                                                                    |          |
| #1                                                                                                    | #2                                            | #3                                                                                                    | #4                         | #5                                                                                                    |                                                                                                    | PC       |
| 통<br>신                                                                                                    | I                                             |                                                                                                    | Ethernet                   | 1                                                                                                    |                                                                                                    | 1        |
|                                                                                                    |                                               |                                                                                                    |                            |                                                                                                    |                                                                                                    |          |
| 600         600         600         600         600         600         600         600         600         600         600         600         600         600         600         600         600         600         600         600         600         600         600         600         600         600         600         600         600         600         600         600         600         600         600         600         600         600         600         600         600         600         600         600         600         600         600         600         600         600         600         600         600         600         600         600         600         600         600         600         600         600         600         600         600         600         600         600         600         600         600         600         600         600         600         600         600         600         600         600         600         600         600         600         600         600         600         600         600         600         600         600         600         600         600         600         600 <td></td> <td>•         •         •         •         •         •           •         •         •         •         •         •         •         •         •         •         •         •         •         •         •         •         •         •         •         •         •         •         •         •         •         •         •         •         •         •         •         •         •         •         •         •         •         •         •         •         •         •         •         •         •         •         •         •         •         •         •         •         •         •         •         •         •         •         •         •         •         •         •         •         •         •         •         •         •         •         •         •         •         •         •         •         •         •         •         •         •         •         •         •         •         •         •         •         •         •         •         •         •         •         •         •         •         •         •         •</td> <td></td> <td>600         600         600         600         600         600         600         600         600         600         600         600         600         600         600         600         600         600         600         600         600         600         600         600         600         600         600         600         600         600         600         600         600         600         600         600         600         600         600         600         600         600         600         600         600         600         600         600         600         600         600         600         600         600         600         600         600         600         600         600         600         600         600         600         600         600         600         600         600         600         600         600         600         600         600         600         600         600         600         600         600         600         600         600         600         600         600         600         600         600         600         600         600         600         600         600         600<td></td><td>-</td></td> |                                               | •         •         •         •         •         •           •         •         •         •         •         •         •         •         •         •         •         •         •         •         •         •         •         •         •         •         •         •         •         •         •         •         •         •         •         •         •         •         •         •         •         •         •         •         •         •         •         •         •         •         •         •         •         •         •         •         •         •         •         •         •         •         •         •         •         •         •         •         •         •         •         •         •         •         •         •         •         •         •         •         •         •         •         •         •         •         •         •         •         •         •         •         •         •         •         •         •         •         •         •         •         •         •         •         •         • |                            | 600         600         600         600         600         600         600         600         600         600         600         600         600         600         600         600         600         600         600         600         600         600         600         600         600         600         600         600         600         600         600         600         600         600         600         600         600         600         600         600         600         600         600         600         600         600         600         600         600         600         600         600         600         600         600         600         600         600         600         600         600         600         600         600         600         600         600         600         600         600         600         600         600         600         600         600         600         600         600         600         600         600         600         600         600         600         600         600         600         600         600         600         600         600         600         600         600 <td></td> <td>-</td> |                                                                                                    | -        |
| 비   <br>상 Pobet1                                                                                                    | <br>Robot?                                    | <br>Pohot2                                                                                                    | <br>Robot4                 | <br>Robot5                                                                                                    |                                                                                                    |          |
|                                                                                                    | 今日 KODOTI   KODOTZ   KODOT3   KODOT4   KODOT5 |                                                                                                    |                            |                                                                                                    |                                                                                                    |          |
| < 현장 설치 (<br>                                                                                                    | ; >                                           | 2                                                                                                    | 느캐너 단독 설치                  | \$]                                                                                                    |                                                                                                    |          |
|                                                                                                    |                                               |                                                                                                    |                            |                                                                                                    | 자동영역                                                                                                    | 설정 등     |

| 000000<br>00000  | 000000     |            |            | 000000     | 거의 모든 기능 단독 설정<br>가능<br>Controller       |  |
|------------------|------------|------------|------------|------------|------------------------------------------|--|
| 비   <br>상 Robot1 | <br>Robot2 | <br>Robot3 | <br>Robot4 | <br>Robot5 | 또는 PC 없이 사용 가능<br>위험 출력<br>NPN/PNP/NO/NC |  |

| < 자동영역 감시 >           | < 자동 맵 생성 >      |
|-----------------------|------------------|
| 전원 ON                 | 자동 OFF           |
|                       | I                |
| V                     | 영역, 거리, 설정 확인    |
| 저장 맵으로 감시             |                  |
| ^                     | 자동 ON (신규 맵핑 시작) |
| v                     |                  |
| 위험/경고/주의 출력           | N(신규 맵 확인)       |
|                       |                  |
| 구조물을 자동으로 인식하여 자동 맵으로 | 자동 OFF           |
| 저장하고 위험영역을 감시함        |                  |
|                       | 저장               |

| < 저장된 맵 편집 >                                     | 부분편집              | 전체편집               | 범위편집       |  |
|--------------------------------------------------|-------------------|--------------------|------------|--|
| 192.168.0.214 (Default HMI) - VNC Viewer — — 🛛 🗙 |                   |                    |            |  |
|                                                  | $\bigcirc$        | $\bigcirc$         |            |  |
|                                                  | R(편집창)            | R(편집창)             | R(편집창)     |  |
|                                                  |                   |                    |            |  |
| 2000 C                                           | 취소                | 취소                 | 취소         |  |
|                                                  | (저장 불러오기)         | (저장 불러오기)          | (저장 불러오기)  |  |
|                                                  |                   | l                  |            |  |
|                                                  | I                 | I                  | 영역0        |  |
| 6                                                | 각도 입력             |                    | 시작/끝각도     |  |
| 8 7 7 7                                          | 0~359             | l                  | 0~359      |  |
| 4 No.                                            |                   |                    |            |  |
|                                                  | 미세조정 입력           | 미세조정 입력            | 미세조정 입력    |  |
|                                                  | -999~999          | -999~999           | -999~999   |  |
| 600 CT 元学 전田 5000                                | I                 |                    |            |  |
| 영역 주익 경고 위점 시작과도 끝과도                             | 부분편집              | 전체편집               | 범위편집       |  |
| 0 6000 2500 2000 330 30                          |                   |                    |            |  |
|                                                  | N(편집확인)           | N(편집확인)            | N(편집확인)    |  |
| 2 3000 2500 2000 210 270                         |                   | l I                |            |  |
| 사각 30 4 0 대 위험내역 11                              |                   | 자동 OFF             |            |  |
|                                                  |                   | l I                |            |  |
|                                                  |                   | 저장                 |            |  |
|                                                  | (편                | 집내용은 저장하여          | ႞၀ႜ႞       |  |
| 설정 자동 >    1                                     | 다음 전원 ON 할 때 적용됨) |                    |            |  |
| 맵 모양: 청색-현재 황색-자동                                | 미세조전 값 + :        | 의헌거리 주신에서          | 먹어진        |  |
| 영역 모양: 녹색-주의 황색-경고 적색-위험                         |                   | 가까의진               | 210        |  |
|                                                  | HMI 버저에서 PC       | 기기거리<br>기/태브리/해디포이 | 리 펴진 가느    |  |
| 각도 별 현재 및 위험거리 실시간 확인 가능                         |                   | 기계ㄹ굿/핸ㅡ폰으          | 그 근님 / 1 이 |  |

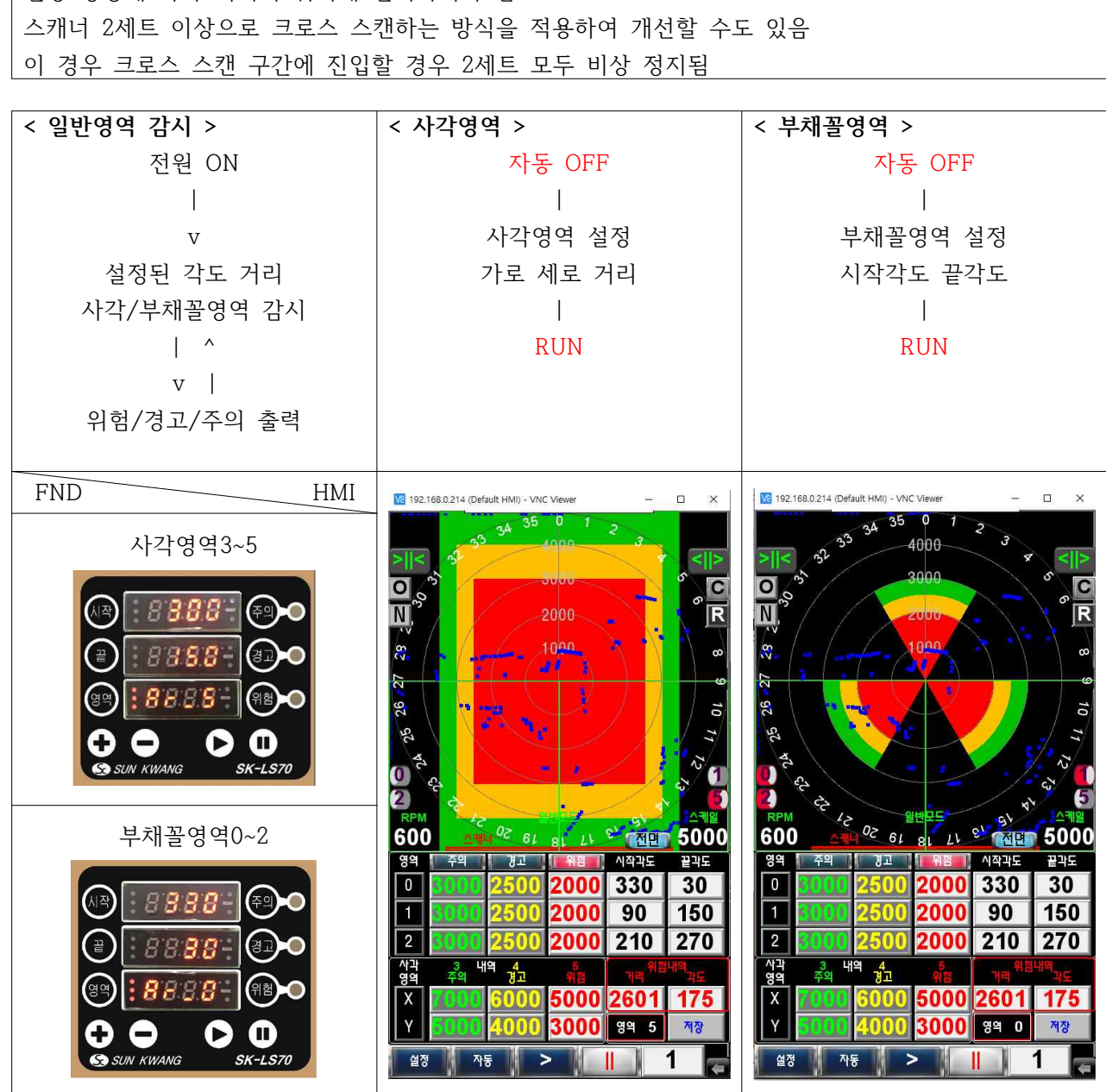

 Scan
 Cross Scan
 Shadow

 그림자 영역:

 스캐너 앞에 있는 구조물 뒤쪽은 그림자 영역으로 감시되지 않음

 현장 상황에 따라 최적의 위치에 설치하여야 함

 스캐너 2세트 이상으로 크로스 스캔하는 방식을 적용하여 개선할 수도 있음

 이 경우 크로스 스캔 구간에 진입할 경우 2세트 모두 비상 정지됨

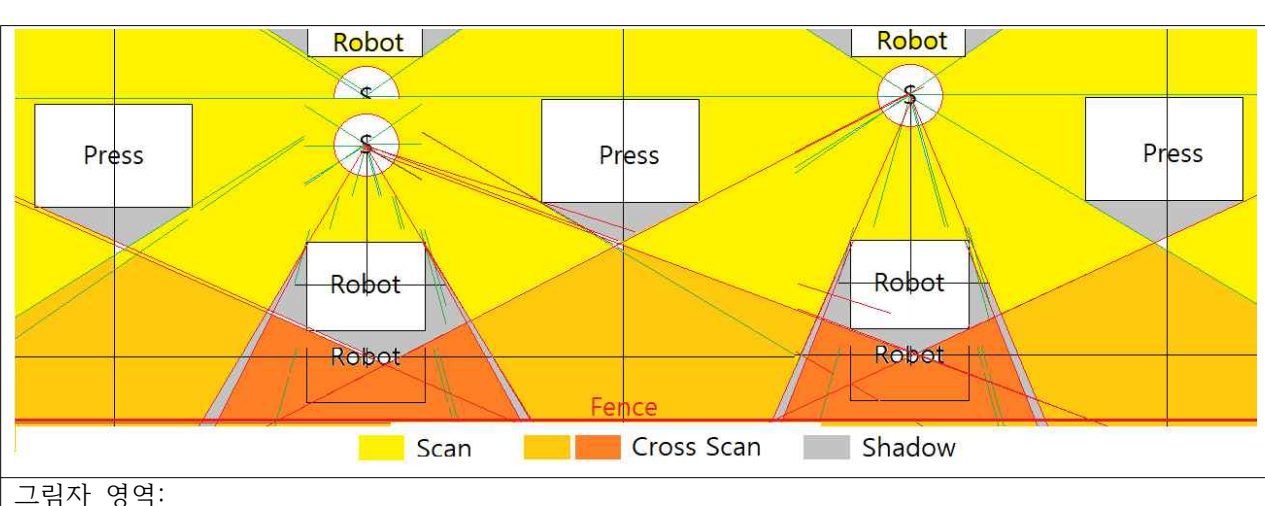

|            | 선광 스캐너 SKL-LS70 FND MODEL |                                                 |              |                   |              |         |                   |                    |           |
|------------|---------------------------|-------------------------------------------------|--------------|-------------------|--------------|---------|-------------------|--------------------|-----------|
| (1         | 기본키                       | ②단축키*                                           |              |                   |              |         | ②단축키 <sup>;</sup> | * []7]             | 본키        |
|            |                           |                                                 |              |                   |              | 1       |                   |                    |           |
|            | 1 x - z - z               | @고자초기하                                          |              |                   |              |         | መ ጉጉ              |                    |           |
| (5)人       | 시작적도<br>ト각가로X             | ④중경조기외<br>⑥사각2분명                                |              | : 88.6            | 12 - 10      |         | 엔 시공<br>          | 면 <sup>1</sup> 명주의 | 익거리       |
|            |                           | 011222                                          |              |                   |              |         | e ne              |                    |           |
| 0          | )끝각도                      | ⑧설정저장                                           | (끝)          | 8.8.6             | 경제 - 경       |         | @사가시브             | 며 @74 5            | 고거리       |
| <u>(</u> ) | ነ각세로Y                     | ⑩사각3분면                                          |              | • ~ ~ ~           |              |         | @\\'\4+t          |                    | 6/14      |
|            |                           | തർർ                                             | aa           | : 00-0            |              | al al   | @ม่วะปล           | ŧ۲                 |           |
| 1          | 영역선택                      |                                                 |              | • • • • •         |              |         | 써지각군동<br>지이       | (2) 위학             | 험거리       |
|            | (즈)                       |                                                 |              |                   |              |         | (신 번              |                    |           |
| 거리         | (ㅜ·<br>] Q 차 석정2          | ㅋ/<br>}의 2배마크의                                  |              | $\mathbf{\Theta}$ |              |         |                   |                    |           |
| 거          | 리는 "그림"                   | 자 영역"으로                                         | S SL         | IN KWANG          | SK-          | LS70    |                   |                    |           |
|            | 위험을 감지                    | 하지 못함                                           |              |                   | BRUN         | 18      |                   |                    |           |
| 그루         | 님자 영역 =                   | 거리오차 x 2                                        | መ즈가          | መፖኮራ              | 이허 해재        | STOP    | ②단축키              | *: 3초 누름           |           |
|            | 200mm =                   | 100mm x 2                                       | 9°1          | 9/1 T             | 귀럼 에게<br>재시자 | 비산저지    |                   |                    |           |
| 11         |                           |                                                 |              | FND 표시            |              | -10.0.1 |                   |                    |           |
| 영          | 기능                        |                                                 | 지 보          | ON                |              | ፖኒፍ     | 단위                | 기본                 | HMI<br>어드 |
| 역          |                           | 111/11                                          | 782          |                   | 011          | 15      |                   |                    | 인공        |
| 0          | <u>부채꼴0</u>               |                                                 | Ar_0         | Ar_0              | OFF0         | AU_0    |                   | AU_0               | -         |
|            | 세글1<br>비케지이               |                                                 |              | AI_1<br>A 0       | OFFI         | AU_I    |                   | AI_1<br>A 0        | -         |
| 2          |                           | 600                                             | Ar_Z         | Ar_Z              | OFFZ         | AU_Z    |                   | Ar_Z               | -         |
| 3          | <u>사각수의</u><br>사가격고       |                                                 | Ar_3<br>Ar_4 | Ar_3<br>Ar 4      | OFF3<br>OFF4 | X       |                   | Ar_3<br>Ar 4       |           |
| 5          | 사가의허                      |                                                 | $\Delta r 5$ | Ar 5              | OFF5         |         |                   |                    | -         |
| 6          | 토시소디                      | 600 <b>***</b> ******************************** | hAud         | 5                 | 57600        | 110_0   |                   | 57600              | -         |
| 7          | <del></del>               | 소                                               | Addr         | 1~255             | X            |         |                   | 1                  | -         |
| 8          | NONC                      |                                                 | nonc         | no                | nc           |         |                   | no                 |           |
| 9          | NPNP                      |                                                 | nPnP         | nPn               | PnP          |         |                   | nPn                |           |
| 10         | 맵끵시긴<br>                  | -                                               | nnAP<br>dur  | 10~180            | X            |         | <u>조</u><br>mg    | 12                 |           |
| 12         | 사이즈                       |                                                 | SIZE         | 1~5               | X            |         | 0                 | 2                  | -         |
| 13         | 반복                        |                                                 | rPEt         | 1~5               | Х            |         | 회                 | 2                  |           |
| 14         | OFF지연                     | 1                                               | OFdL         | 1~10              | X            |         | <u>초</u>          | 5                  | -         |
| 16         | 거리오치                      | <u>!</u><br>- (주의)↑                             | dGAP         | 1~180             | X            |         | <br>              | 200                |           |
| 17         | 자동주의                      |                                                 | AuCA         | on                | OFF          |         |                   | on                 |           |
| 18         | 주의알림                      | -                                               | CuAL         | on                | OFF          |         |                   | on                 | -         |
| 20         | <u>소</u> 기와<br>저장         |                                                 | SAVE         | on                | OFF          |         |                   | OFF                | -         |
| 21         | 재시작                       |                                                 | rSEt         | on                | OFF          |         |                   | OFF                | 1         |
| 22         | 본체종류                      |                                                 | Unit         | 1~2               | Х            |         |                   | 1                  | X         |
| 23         | <u> </u>                  | -<br>21                                         | SCAn         | 2~6               | X            |         | mm                | 6                  | -         |
| 25         | <u></u>                   | <u></u>                                         | PLug         | 0n                | OFF          |         | 111111            | on                 | -         |
| 26         | 저장맵                       | 2000-52                                         | OLd          | on                | OFF          |         |                   | on                 | 0         |
| 27         | 전면표시                      |                                                 | UPdn         | UP                | dn           |         |                   | dn                 |           |
| 28         | 펄스출력                      |                                                 | PULS         | on                | OFF          |         | 50Hz              | on                 | -         |
| 29         | 현재거리                      |                                                 | dĺSt         | 0~9999            | X -          |         | mm                | Х                  |           |

| _ | 7 | _ |
|---|---|---|
|   |   |   |

| 화면 좌                                                                 | 화면 우                                           |
|----------------------------------------------------------------------|------------------------------------------------|
| ①기본키 - 총 10개                                                         | 🕅 자도- 자도여여 ON OFF                              |
| 시작 끝 영역 + - RUN STOP 주의 경고 위험                                        |                                                |
| ②단축키 - 총 10개 기본키를 3초 누름                                              |                                                |
| 공장초기화 사각2분면 설정저장 사각3분면                                               | · · · · · · · · · · · · · · · · · · ·          |
| 영역ONOFF 재시작 사각1분면 사각4분면                                              |                                                |
| 사각분할진입 자동ONOFF                                                       | · · · · · · · · · · · · · · · · · · ·          |
| ③시작각도- 1도 단위 360도(0도)까지 입력                                           | ·····································          |
| 부채꼴 영역0 1 2                                                          | ⑥사각2분면 ⑧사각1분면                                  |
| ④공장초기화 - 모든 기능을 공장 출하 기준 설정                                          | ⑩사각3분면 🛛 💽 🐻 🖉 싸각4분면                           |
| ⑤사각가로X - mm 단위로 9999까지 입력                                            | ·····································          |
| ⑥사각2분면 - 사각 분할 진입 후 2분면 ON OFF                                       | Sun kinang SK-LS70                             |
| ⑦끝각도 - 1도 단위 360도(0도)까지 입력                                           | 35 0 1                                         |
| 부채꼭 영역0 1 2                                                          | 33 34 4000 3                                   |
| 8 설정저장 - 현재 석정 내용 저장 후 재시장하                                          |                                                |
| ()사각세로Y - mm 단위로 9999까지 입력                                           |                                                |
| X축 중심으로 상하 대칭으로 석정될 (주의)                                             | N <sup>62</sup> 2000 8 8                       |
| ⑩사각3분면 - 사각 분학 진입 후 3분면 ON OFF                                       |                                                |
| (1)영역서택 - 영역 서택학 때 누름                                                | 8                                              |
| 영역 -> 주가 / 각소 (영역0~29까지 수화 서택)                                       | <b>α</b> − − − − − − − − − − − − − − − − − − − |
| 0 역 여이 이 이 이 이 이 이 이 이 이 이 이 이 이 이 이 이 이                             |                                                |
| 역연0~5 상태에서 역연0~5 ON OFF                                              |                                                |
| 여이 이 이 이 이 이 이 이 이 이 이 이 이 이 이 이 이 이 이                               |                                                |
| · · · · · · · · · · · · · · · · · · ·                                |                                                |
| (GRIIN 이허 해제 재시자                                                     |                                                |
| 신캐 저지 어이 하사 도자                                                       | RPM                                            |
| 이허 바새 시 느르며 해제 ㅎ 재시자하                                                | 600 <u> </u>                                   |
| [ ] ] ] ] [ ] [ ] [ ] [ ] [ ] [ ] [ ] [                              | ◎위험거리 - mm 단위로 9999까지 입력                       |
| 사각영역3 4 5 설정 예                                                       | 부채꽄영역0 1 2 석정 예                                |
| (사각영역과 부채꼴영역이 동시에 설정된 경우                                             | (사각영역과 부채꼴영역이 동시에 설정된 경우                       |
| 사각영역으로 동작함-HMI ⑧영역0 ON/OFF 참조                                        | 사각영역으로 동작함-HMI ⑧영역0 ON/OFF 참조                  |
| "영역"-> 증가/감소 -> Ar 3 주의                                              | "영역" -> 증가/감소 -> Ar 0 1 2                      |
|                                                                      | · "시작"각도 -> 증가/감소 0~359                        |
| "끝" 세로Y -> 즛가/감소 0~9999                                              | │ "끝"각도 -> 즛가/감소 0~359                         |
| "영역" -> 증가/감소 -> Ar 4 결고                                             | · "주의"거리 -> 증가/감소 0~9999                       |
| <u></u>                                                              | · "경고"거리 -> 즛가/감소 0~9999                       |
| ("끈" 세로Y -> 주가/간소 0~9999                                             | "의현"거리 -> 주가/간소 0~9999                         |
| [ 역여" -> 즈가/가소 -> Δr 5 이허                                            |                                                |
| <u>- ○ ¬ · ○ ○ // □ → · ○ □ - ○ □ □</u><br>- "시자"가르X -> 즈가/가◇ ∩~9999 |                                                |
|                                                                      |                                                |
| ㅌ · ·································                                |                                                |
| <u>····································</u>                          | 부채꼴 자동영역 설정 예                                  |
| <u></u><br>  위와 같이 설정 후                                              | 위와 같이 설정 후                                     |
| "영역"5 상태에서 "STOP" 3초 누름 (단축키)                                        | "영역"0 상태에서 "STOP" 3초 누름 (단축키)                  |

|                                             | 선광 스캐너 SKL-LS                                                                                                    | 70 HMI MODEL         |                                       |
|---------------------------------------------|----------------------------------------------------------------------------------------------------|----------------------|---------------------------------------|
|                                             | ◎기기 상태 보기                                                                                                    | ⑲위험 내역 보기            |                                       |
| ①스캐너전면                                      | 222.99.47.91:21700 (Default HMI) - VNC V                                                                                   | viewer – 🗆 X         | ◎VNC 설정                               |
| ②4분면 표시                                     | 주의 4734 160 경고 :                                                                                                    | 거리 가도<br>3963 180 닫기 | ②위험 바<br>적 황 녹색                       |
| ③축소 보기                                      | >  < 5                                                                                                    |                      | ③확대 보기                                |
| ④저장 맵 보기                                    | 2000                                                                                                    |                      | @맵 지우기                                |
| ④-1 현재 맵<br>보기                              | 2000                                                                                                    | ÎR                   | 22-1 저장 맵<br>편집                       |
| ⑥스캐너<br>감시영역                                | <b>≈</b> 1000                                                                                                    | 00                   | 23중심부터<br>거리                          |
| 청색                                          |                                                                                                    |                      | 백색 원<br>@사각영역선택                       |
| ⑦자동 맵핑                                      | 50                                                                                                    | 10                   | 1234분면 녹색                             |
| 황색                                          | 52                                                                                                    |                      | @-1 동작모드<br>표시 노새그씨                   |
| 용역역 ON/OFF                                  |                                                                                                    |                      | 표지 즉 특별 //<br>@ 영열 ON/OFF             |
| ③영역 ON/OFF                                  |                                                                                                    |                      | · · · · · · · · · · · · · · · · · · · |
| @RPM                                        | RPN REPR                                                                                                    | 177 국제일              | ⑦위험코드                                 |
| ①스캐너전면                                      | 600 <u>1</u> 14 02 61 81                                                                                                   | LL 91 MED 5000       | <u></u> <sup>(2)</sup> 쓰케일            |
| ① 주 경 위                                     | 영역 주의 경고 위                                                                                                    | 험 시작각도 끝각도           | · <sup>29</sup> 시작 끝                  |
| 부 <u>막</u><br>채 영역0                         | 0 3000 2500 20                                                                                                    | 00 190 210           | 무<br>채 영역0                            |
| 꼴 영역1                                       | 1 2500 20                                                                                                    | 00 90 150            | ····································· |
| 거<br>리 영역2                                  | 2 3000 2500 20                                                                                                    | 00 210 270           | 각<br>도 영역2                            |
| 12 주 경 위                                    | 사각 3 내역 4 년<br>영역 주의 경고 위                                                                                                  | 5 거리 위험내역 가도         |                                       |
| 사 <u>의 고</u> 엄<br>각 가리V                     | X 8000 7000 60                                                                                                    | 00 1550 151          | 위험 내역 보기                              |
| 거 <u>기도</u> 지<br>거 <u>세로Y</u>               | Y 5000 4000 28                                                                                                    | 00 영역 5 ×            | ····································  |
| ⑬스캐너 설정                                     | 실정 자동 >                                                                                                    | 1                    | ·<br>③HMI 설정                          |
| NO NPN 7<br>지동주의열립 일반주의열립 지                 | inch 공장조기회 재시작<br>동시작 지정된 사용 필수율력 (14) [15]                                                                                |                      | (예)                                   |
| 각도 (북)<br>가리 반복<br>(mm) (꾀)                 | 2         8월시간<br>(조) 월기려         12         자동         RUN           2         적소 위험가려         600         자동         RUN | STOP 주소 IF           | P 192.168.0.217                       |
| 0FF제원 5 지속시긴<br>(초) 5 (ms)<br>RUN지원 10 스캔가속 | 12 (1927) 200 ON 위험 해제<br>6 (개 25) 1 OFF 재시자                                                                               | 비상정지 기본#1 0          | S 270 세로화면<br>Multi VNC               |
| 통신속도 <b>57600 KOR</b>                       |                                                                                                    | ~#255                |                                       |
| ①스캐너 전면 U                                   | Pdn:<br>1치아 무레이 이키르 이키가키                                                                                                   | 통신 연결: #1~#255 <> H  | (thernet)                             |
| ^[풍^[/] 모근 우                                | 1시퐈 굴세判 커지클 일시시킴                                                                                                    | (KS485)              | (thernet)                             |

| 화면 좌                                                     | 화면 우                                    |
|----------------------------------------------------------|-----------------------------------------|
| ◎기기 상태 보기 - 제조사 전용                                       | ⑩위험 내역 보기 - 엑셀 파일 저장 USB 저장             |
| ①스캐너 전면 표시 UPdn:                                         | ⑳VNC 설정 - HMI 화면 설정                     |
| 사용자가 보는 위치와 물체의 위치를 일치시킴                                 | ⑩위험 바 적 황 녹색- 위험 경고 주의                  |
| 2 1<br>②4분면 표시 3 4 사각영역 선택된 분면 표시함                       | 위험                                      |
|                                                          | ⑳맵 지우기 - 부채꼴 영역 사각 영역 자동 맵              |
| 이국도 모기/ 이목대 모기-100mm 인귀<br>에서자 매 비기                      | ⑳-1 저장 맵 편집 (3페이지 참조)                   |
| (1) 이 이 가지 때 보기                                          | 문 · · · · · · · · · · · · · · · · · · · |
| (3) 전세 및 포기<br>(3) 시케너 가지여여 처새                           |                                         |
| ·····································                    | (3)중심부터 거리 백색 원-mm 단위                   |
| ·····································                    | (씌사각영역선택 녹색-1 2 3 4 분면 ON/OFF           |
| (2여) 법정 중국 · 여당 법 / 관계 법 표여<br>(8여여) ON/FF (8여여 1 ON/OFF | (ਅ-1 농삭모드-자농모드(사각)(부재꼴) 일반모드            |
| 예영역2 ON/OFF 예영역5 ON/OFF                                  | (5)영역I UN/OFF (8)영역U UN/OFF             |
|                                                          | 26명역역5 UN/UFF (9명역2 UN/UFF              |
| 이 문 · · · · · · · · · · · · · · · · · ·                  | 영역5ON-무조건 영역5로 동작. 단,                   |
| 2 순 새관 영역5 (1 2 3 4 분명) 1 5                              | 분면 모두 OFF인 경우 비상정지+경고메세지                |
| 영역 모두 OFF일 경우 비상정지+경고메세지                                 | 영역50FF-무소건 영역0~2도 공작. 난,                |
| ⑩RPM - 스캔 속도                                             | [성역0~2 모두 OFF 경우 비상장지+경포메세지]<br>        |
| ⑩부채꼴거리 - 부채꼴영역별로 주의 경고 위험                                | 20위험코드 위험코드 9                           |
| 거리 mm 단위로 9999까지 입력                                      | 0~2:영역0~2 부채 5:영역5 사각                   |
| ⑩사각거리 - 사각영역 주의 경고 위험 거리 mm                              | 6:자동영역0 부채 7:자동영역1 부채                   |
| 단위로 9999까지 입력                                            | 8:자동영역2 부채 <mark>9:자동영역5 사각</mark>      |
| 가로 거리는 입력한 대로 설정됨. 단,                                    | 11:출력에러 12:위험출력에러 13:경고출력에러             |
| 세로 거리는 X축 중심으로 상하 대칭으로 설정됨                               | 14:주의출력에러 20:라이다 에러                     |
| ⑩-1 <mark>성격 🎝 <sup>내역</sup> 🏂</mark> 주의내역/ 경고내역         | ◎스케일 - 화면 반경 mm 단위로 9999까지 입력           |
| 주의 개력 관도 광고 개력 관도 타기                                     | ◎부채꼴 각도-1도 단위 360도(0도)까지 입력             |
| uig 4129 181 uig 3296 180 E                              | 순서 무관, 각도 중첩 무관                         |
| ⑬스캐너 설정 - 다음 기능을 설정함                                     | ③위험 내역 보기-엑셀 파일 스캐너 내부에 저장              |
| FND MODEL 설명서 ⑪영역0~29 참조                                 | NO. 년/월/일 시간 영역 거리 각도                   |
| 한국어/영어 선택, NO/NC, NPN/PNP,                               | 5 21/05/20 12:19 7 1208 147             |
| HMI4.3"/7"/cMT, 공장초기화, 재시작,                              | 지정 IP에 엑셀 파일 폴더 생성                      |
| 자동주의알람 - 자동모드 시 주의 경고 ON/OFF                             | Easy Printer 어플 실행 필요함                  |
| 일반주의알람 - 일반모드 시 주의 경고 ON/OFF                             | PC IP 192 168 0 235 MIZZA               |
| 자동시작 - 전원 ON 시 자동모드 바로 진입                                | 사용자 ID 111 EasyPrinter (천장중) 시작         |
| 저상 맵 사용 - 미리 저상된 맵 사용                                    |                                         |
| 안선펄스 술력 (50Hz 20ms 간격 200us 펄스)                          | ③거리-위험 발생 거리                            |
| ⑭사동ON/OFF-사동 법평 및 동작 (3조 누름)                             | ③각도-위험 발생 각도/ 발생 지점을 화면에 표시             |
| (BKUN 위험 에세 세시직                                          | ③영역-영역 설정함, 누를 때마다 하나씩 상향               |
| · 그걘 성직 없이 영상 공작<br>이렇 바뀌고 나 그며 귀게 총 게기자하                | 0~29, 숫자 부분에 식섭 입력 가능                   |
| 귀임 벌생 시 구드번 에세 우 세시작암<br>@CTOD 비사저지 서저버거-비사저지 미 기노성자     | [39/서상-현재 설성된 모는 기능을 저장함(3조 누름)         |
| - ⋓ੁਤਾਰਾ 미성성적 결정원경 미성성적 및 기능실정<br>                       | 실정 내용은 서상해야만 저상됨에 수의                    |
|                                                          | 기능설성-> 뱁핑->저상 순서 권상                     |
| 중신슨 用MI坏 KS405, VNU꾹 이너넷으도 암                             | 185HMI 설성-IP수소 VNC 능 설정                 |

| < SUNKWANG SCANNER MAP > MODBUS RTU, RTU over TCP v.3.10, MODBUS_RTU.e30 |                 |                       |       |                   |                                       |
|--------------------------------------------------------------------------|-----------------|-----------------------|-------|-------------------|---------------------------------------|
| ADDR                                                                     | FUNC            |                       | ADDR  | FU                | NC                                    |
| 57                                                                       | Curent Degree   | 현재각도                  |       |                   |                                       |
| FO                                                                       | Current         | -1-11-1-1             |       |                   |                                       |
| 59                                                                       | Distance        | 연새거리                  |       |                   |                                       |
|                                                                          | Danger          |                       |       |                   |                                       |
| 61                                                                       | Distorso        | 위험거리                  |       |                   |                                       |
|                                                                          | Alarm Ligt      | 21 ਹ ਮੇ ਯੇ            |       |                   |                                       |
| 65                                                                       | Alarin List     | 경포대역                  | 71    | Caution List Code | 주의내역코드15                              |
|                                                                          | Code            | 코드15                  |       |                   |                                       |
| 67                                                                       | Alarm List Dist | 경고거리                  | 73    | Caution List Dist | 주의거리                                  |
| 69                                                                       | Alarm List Deg  | 경고각도                  | 75    | Caution List Deg  | 주의각도                                  |
| 1035                                                                     | Scale           | 스케일                   | 1752  | Danger Hour       | 위험시간                                  |
| 1053                                                                     | Run             | 시작                    | 1754  | Danger Min        | 위험분                                   |
| 1055                                                                     | Emergency       | 비사저지                  | 1756  | Dongon Area       | 이허여여                                  |
| 1055                                                                     | Stop            | 9,9,8,1               | 1750  | Daliger Area      | 1801                                  |
| 1067                                                                     | Area            | 영역                    | 1758  | Danger Distance   | 위험거리                                  |
| 1069                                                                     | Auto            | 자동                    | 1760  | Danger Degree     | 위험각도                                  |
| 1071                                                                     | Mapping Time    | 맵핑시간                  | 3181  | Area0 Caution     | 영역0 주의거리                              |
|                                                                          | HMI Type        |                       |       |                   |                                       |
| 1079                                                                     | 0=4.3"          |                       | 3183  | Area0 Alarm       | 역여이 겨고거리                              |
| 1075                                                                     |                 |                       | 5105  |                   | 070 02/19                             |
| 1001                                                                     | $1=cMT^2=7$     |                       | 0105  |                   |                                       |
| 1081                                                                     | NO=0/NC=1       |                       | 3185  | Area0 Danger      | 영역이 위험거리                              |
| 1083                                                                     | NPN=0/PNP=1     |                       | 3187  | Area0 Start       | 영역이 시작각도                              |
| 1091                                                                     | Caution Lamp    | 수의등                   | 3189  | Area0 End         | 영역이 끝각도                               |
| 1093                                                                     | Alarm Lamp      | 경고등                   | 3191  | Areal Caution     | 영역1 수의거리                              |
| 1095                                                                     | Danger Lamp     | 위험능                   | 3193  | Areal Alarm       | 영역1 경고거리                              |
| 1097                                                                     | Baud =          | 통신속도                  | 3195  | Areal Danger      | 영연1 위헌거리                              |
| 1007                                                                     | "5"(57600)      | 8 2 7                 |       |                   |                                       |
| 1103                                                                     | RPM             | 스캔속도                  | 3197  | Areal Start 영역1   | 시작각도                                  |
| 1185                                                                     | Size            | 크기                    | 3199  | Areal End         | 영역1 끝각도                               |
|                                                                          |                 |                       |       |                   |                                       |
| 1187                                                                     | Rpeat           | 반복                    | 3201  | Area2 Caution     | 영역2 주의거리                              |
| 1193                                                                     | Off delay       | OFF지연                 | 3203  | Area2 Alarm       | 영역2 경고거리                              |
|                                                                          | Minimum         |                       |       |                   |                                       |
| 1197                                                                     | Danger          | 최소거리                  | 3205  | Area2 Danger      | 영역2 위험거리                              |
|                                                                          | Distanco        |                       |       |                   |                                       |
| 1203                                                                     | Run delay       | 시자지여                  | 3207  | Aroa? Start       | 여여? 시자가다                              |
| 1200                                                                     |                 |                       | 3209  | Area? End         | 여여? 끈가도                               |
| 5000~5718                                                                | X Real Man      | X 시제맨                 | 3211  | SO Caution X      | 사간가로 즈이거리                             |
| 5720~6438                                                                | Y Real Map      | Y 신제맨                 | 3211  | SQ Caution X      | 사가세로 즈이거리                             |
| 3720-0430                                                                |                 | 1 2/11 8              | 3215  | SQ Caution I      | 사가가리 겨고거리                             |
| 7000~7718                                                                | X Auto Man      | X 자도매                 | 3213  | SO Alarm Y        | 사가세로 겨고거리                             |
| 7720~8/38                                                                | Υ Διιτο Μορ     | <u>^ 기중법</u><br>Y 자도매 | 3217  | SO Danger Y       | 사가가리 이허거리                             |
| 1120-0430                                                                |                 | <u>ייוס</u> ם         | 3213  | SO Danger V       | 사가세리 이허거리                             |
|                                                                          | RIIN Tung -     | BIIN EJOI             | 5221  |                   | ····································· |
|                                                                          |                 |                       |       |                   |                                       |
| 417                                                                      | Normal Mode     | 일만모드                  | 3229  | Scanner Address   | 국번                                    |
| ,                                                                        | Auto Mode(Sq)   | 자동(사각)                | 0220  |                   |                                       |
|                                                                          | Auto Mode(Fan)  | 자동(부채)                |       |                   |                                       |
|                                                                          |                 |                       | 10000 | HMI screen        | 스캐너 국번                                |

|                                              |                                                                                                    | 니더더더                                                                                                    |
|----------------------------------------------|----------------------------------------------------------------------------------------------------|----------------------------------------------------------------------------------------------------|
|                                              |                                                                                                    | 시 임 강 식 시<br>(주)씨(티카이<br>과도,북과, 원고? 석주 113(88)<br>(214:221-00702                                                                                                    |
|                                              |                                                                                                    | ETE Co. Ltd. 79 - 4231-336-9970<br>Fau: 4231-324 6501<br>T. Al & D.D.                                                                                                    |
|                                              |                                                                                                    | 상 숲 양 : 신국전자 주석회사<br>주 소 : 인원광역시 성동구 성동사로316번길 13(성운동)                                                                                                    |
|                                              |                                                                                                    | 의 의 방가 : 2021-02-08<br>2. 계 또 가<br>상 호 명 : 선장전자 주석회사                                                                                                    |
|                                              |                                                                                                    | · 시험경역사업 등도:         음년성 가방           4. 시험경상특별 / 시표장:         음년성 가방           5. 시동기간:         2021-02-21                                                                                                    |
|                                              |                                                                                                    | 6. 사용방법 : 의외가의사구권<br>은도:(250.0.110.0) °C, 상태용도:(251.0.20) %,<br>기반:(360.0.110.0) xPa                                                                                                    |
| 001E-C546-4A12-EE35                          |                                                                                                    | <ul> <li>시험글과 : 시험글과장조</li> <li>변 성적서에 나타난 결과는 시험적회인에 의해 제공된 사료(등)해만 참조하십시오.</li> </ul>                                                                                                    |
| 방송                                           | 통신기자재등의 적합등록 필증                                                                                                 | 문 성학사는 (구)씨티케이의 사원형의 없이 우단전체 및 박사를 할 수 없습니다.<br>특 전 실무자 기술적인자                                                                                                    |
| Registratio                                  | n of Broadcasting and Communication Equipments                                                                  | (8.95: Hi ← E (MRS) (8.8: S ⊂ # (1999)                                                                                                    |
| 상호 또는 성명                                     | <b>刘芳</b> 澄자(苧)                                                                                                 | 2021-02-26                                                                                                    |
| Trade Name or Registrant<br>기자재명칭(제품명칭)      | 2D Laser Scanner                                                                                                | (주)씨티케 <b>(平)</b>                                                                                                    |
| Equipment Name<br>기기부호/츠가 기기부호               |                                                                                                    |                                                                                                    |
| Equipment code<br>/Additional Equipment code | IND                                                                                                    | QF-QP15-02 Vec.00                                                                                                    |
| 기본모델명<br>Basic Model Number                  | SK-LS70                                                                                                    | 시 험 성 적 서                                                                                                    |
|                                              |                                                                                                    | (アメロジェンタンの 単元年 113(6名))     (アメロジェンタンの 単元年 113(6名))     (アメ Go., Lid.     (本語3-34624-9291)     アル: +823-14234-9291     アル: +823-14234-9291                                                                                                    |
| ्य भाष चाल                                   |                                                                                                    | 1. 신경고<br>상 호 영 : 선경전과 주석회서                                                                                                    |
| Series Model Number                          |                                                                                                    | 中 소: 인선생각시 평송구 방송세포310인을 14(방문송)<br>영원일자: 2021-02-08<br>2. 제조功                                                                                                    |
|                                              |                                                                                                    | 장 후 영 : 면선인사 주식에서<br>3. 세월전체선팀 월도 : 문달한가용<br>4. 세월전화전복 / 시표형 : Safety Lidar Scanner / SK-LS70<br>1. 전 기가                                                                                                    |
|                                              |                                                                                                    | a. A目がで: 2014/34-2014<br>6. A増数増1: 2月17月21<br>7. A構築者: 2月17月21<br>2月17日、2月17日、2月1711日、2月17111000000000000000000000000000000000 |
| 등록번호                                         | R-R-Su4-SK-LS70                                                                                                 | 8. 시험결과 : 시험결과 정도 사람이의이에 이해 파고의 사람(특)에이 항조하시시?                                                                                                    |
| Registration No.<br>제조자/제조구가                 |                                                                                                    | 본 성격사는 (주)씨티케이의 사면동의 없이 무단간체 및 복사별 할 수 없습니다.                                                                                                    |
| Manufacturer/Country of Origin               | 4344(1)/ 87                                                                                                    | 확인<br>영영:배수관 (H영) 영영:정연환 <b>(H</b> 영)                                                                                                    |
| 등록연월일<br>Date of Registration                | 2020-12-31                                                                                                    | 2021-02-26                                                                                                    |
| 기타<br>Others                                 |                                                                                                    | (주)씨티케 (한(祖)                                                                                                    |
| 위기자재는「전파법                                    | ] 제58조의2 제3항에 따라 등록되었음을 증명합니다.                                                                                  |                                                                                                    |
| It is verified that foregoing                | equipment has been registered under the Clause 3, Article 58-2 of Radio                                         |                                                                                                    |
| waves Act.                                   | 2020년(Year) 12원(Month) 31일(Dav)                                                                                 | QF-QP15-02                                                                                                    |
|                                              | 국립전                                                                                                    | 시 험 성 적 서                                                                                                    |
|                                              | 국립전파연구원장                                                                                                    | (今)从目分の     (注) (市う 482 195 年<br>(市 453 - 339 690 日本<br>(下 453 - 339 690 日本<br>(下 453 - 339 690 日本<br>(下 453 - 359 690 日本<br>(下 453 - 359 690 HA<br>(下 453 - 359 690 HA<br>(下 453 - 359 690 HA<br>(T 453 - 359 690 HA<br>(T 453 - 359 690 HA<br>(T 453 - 359 690 HA<br>(T 453 - 359 690 HA<br>(T                                                                                                    |
| Director                                     | General of National Radio Research Agency                                                                       | 1. 신경자<br>상 5 명 : 서퍼지지 주사회사                                                                                                    |
| New York Contraction                         |                                                                                                    | 주 소 : 안전공약시 남동구 남동시코316번길 13(남촌동)<br>의원일자 : 2021-02-08                                                                                                    |
| ※ 저합금복 방송                                    | 동신지자재는 만드시 <b>"적합성평가표시"</b> 등 부착하여 유통하여야 합니다.<br>의반시 과대로 최분 및 등록이 취소되 수 있습니다.                                   | 2. 제 조 자<br>상 호 명 : 선원전지 주석회사<br>3. 시방성국사의 용도 : 문질면가원                                                                                                    |
|                                              | The second second second second second second second second second second second second second second second se | 4. ABC/3648 / ABC/3 : Selety Lisar Scanner / SK-LS70<br>5. AB7/2: 2021-03-03<br>6. AB7/35 : KS CIEC 0629/2013                                                                                                    |
|                                              |                                                                                                    | · 문도:(25.0±10.0)·C. 성대용도:(50±20) %,<br>7. 시험분경 : 기방:(50.0±10.0) KPa                                                                                                    |
|                                              |                                                                                                    | 8. 시험결과 : 사원결과정도<br>본 성적시에 나타난 결과는 시험성호단에 의해 개공된 사호(종)에만 항조하십시오.                                                                                                    |
|                                              |                                                                                                    | 본 성격서는 (학)서민케이의 사업등의 없이 우민장례 및 부사물 할 수 없습니다.                                                                                                    |
|                                              |                                                                                                    | · 문 성공: 배수 관 《마양》 성장: 장 문 분 · · · · · · · · · · · · · · · · · ·                                                                                                    |
|                                              |                                                                                                    | 성원한정함정(Muhai Recognition Arrangement)에 서명한 한국한정기구(KOLAS)로부터 공연받은<br>문어로 대한 사용물급입니다<br>2015년 대한 사용물급입니다.                                                                                                    |
|                                              |                                                                                                    |                                                                                                    |
|                                              |                                                                                                    | 한국인정기구 인정 (주)씨티케 (전)(전)                                                                                                    |
|                                              |                                                                                                    |                                                                                                    |
|                                              |                                                                                                    | QF-QP15-02 Ver.00                                                                                                    |

-The End-